## LAMPIRAN

Langkah-langkah simulasi CFD (*Computational Fluid Dynamic*) menggunakan *Software ANSYS*, sebagai berikut:

1. Buka aplikasi ANSYS, kemudian pilih simulasi fluid flow (fluent).

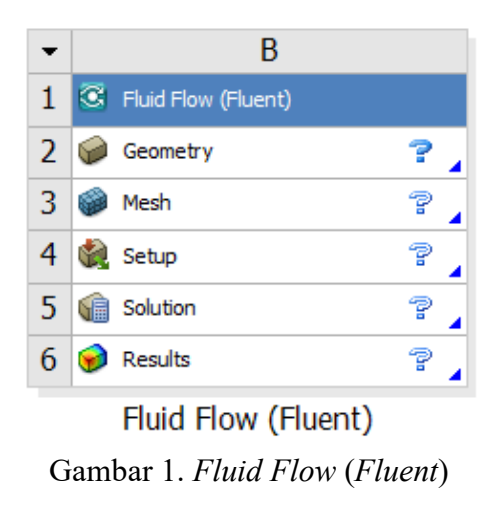

2. Kemudian, *import* geometri yang sudah di gambar menggunakan Autodesk Inventor.

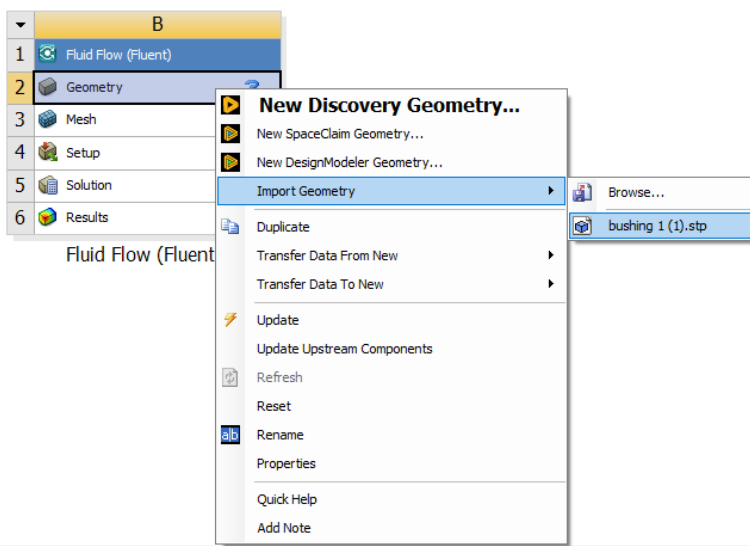

Gambar 2. Import Geometry

# 3. Generate meshing

| + | Display                     |                            |                              |               |
|---|-----------------------------|----------------------------|------------------------------|---------------|
| - | Defaults                    |                            |                              |               |
|   | Physics Preference          | CFD                        |                              |               |
|   | Solver Preference           | Fluent                     |                              |               |
|   | Element Order               | Linear                     |                              |               |
|   | Element Size                | 1,e-003 m                  | <br>Ourthe                   |               |
|   | Export Format               | Standard                   | <br>Quality                  | No. Francisco |
|   | Export Preview Surface Mesh | No                         | <br>Check Mesh Quality       | Yes, Errors   |
| - | Sizing                      |                            | <br>Target Skewness          | Default (0,9) |
|   | Use Adaptive Sizing         | No                         | <br>Smoothing                | Medium        |
|   |                             | Defecult (1.2)             | <br>Mesh Metric              | Skewness      |
|   |                             | Default (1,2)              | <br>Min                      | 1,5748e-009   |
|   | Max Size                    | Default (2,e-003 m)        | <br>Max                      | 0.9999        |
|   | Mesh Defeaturing            | Yes                        |                              | 0.24038       |
|   | Defeature Size              | Default (5, e-006 m)       | Standard Deviation           | 0 12048       |
|   | Capture Curvature           | Yes                        | <br>Inflation                | 0,12040       |
|   | Curvature Min Size          | Default (1,e-005 m)        | <br>Advanced                 |               |
|   | Curvature Normal Angle      | Default (18,°)             | <br>Auvanceu                 |               |
|   | Capture Proximity           | No                         | <br>Statistics               | 550000        |
|   | Bounding Box Diagonal       | 0.2161 m                   |                              | 550262        |
|   | Average Surface Area        | 9 3671e-004 m <sup>2</sup> |                              | 2577069       |
|   | Minimum Edge Length         | 2 5049a 004 m              | <br>Show Detailed Statistics | No            |
|   | winning Euge Length         | 5,5540E-004 M              |                              |               |

Gambar 3. Meshing Setup General

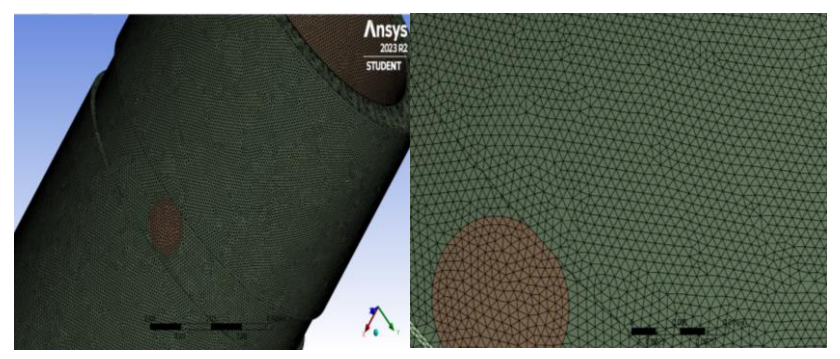

Gambar 4. *Meshing* pada *bushing* 1

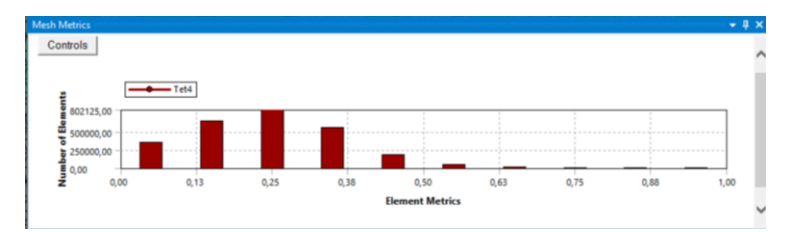

Gambar 5. Nilai skewness pada bushing 1

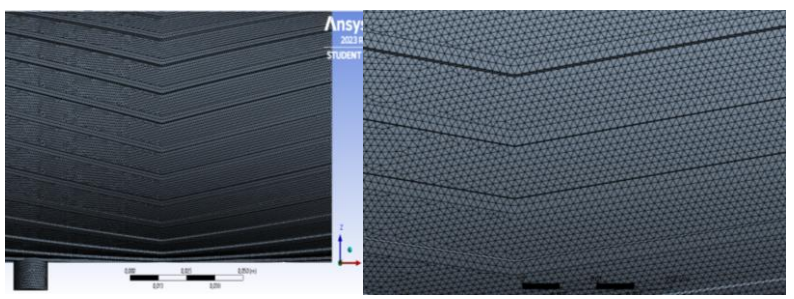

Gambar 6. Meshing pada bushing 2

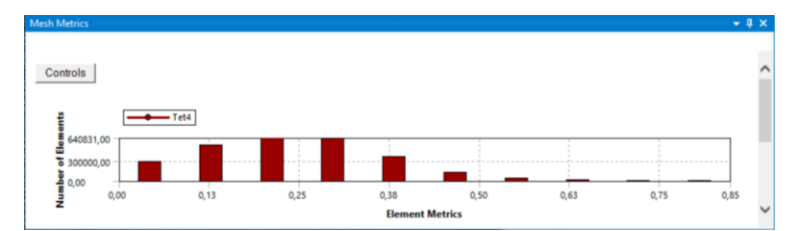

Gambar 7. Nilai skewness pada bushing 2

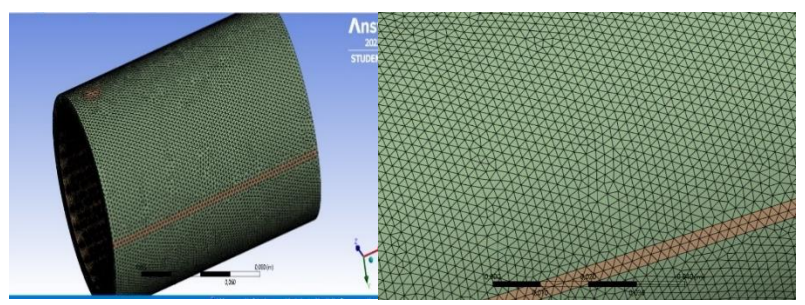

Gambar 8. Meshing pada bushing 3

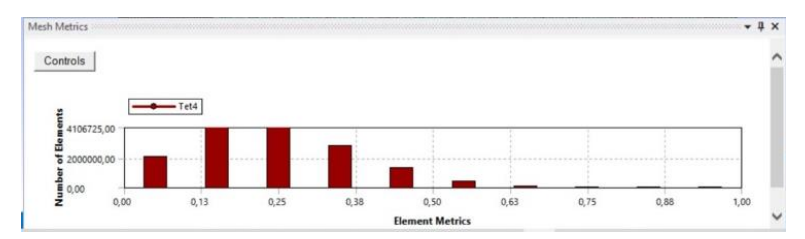

Gambar 9. Nilai skewness pada bushing 3

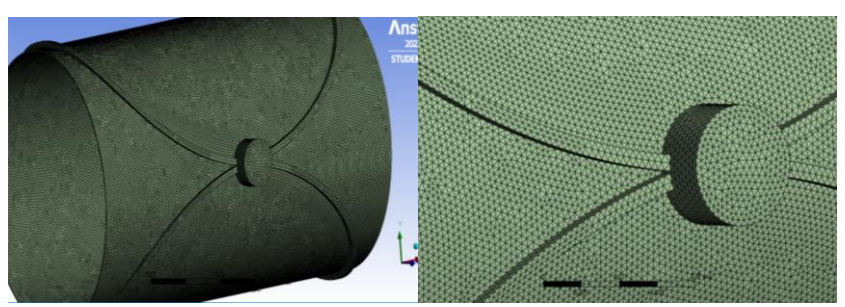

Gambar 10. Meshing pada bushing 4

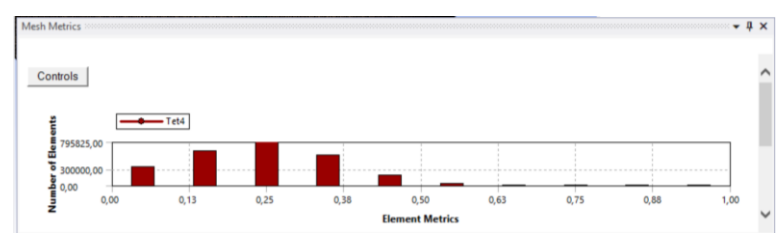

Gambar 11 Nilai skewness pada bushing 4

## 4. Setup

Setelah itu, tahap berikutnya adalah *setup* yang menentukan properti material dari fluida, model fisik, kondisi batas, pemodelan turbulensi, dan lain sebagainya. Pada penelitian ini parameternya adalah *pressure* (tekanan) dari pelumas sebesar P = 110 bar dan *velocity* (kecepatan putar) dari *bushing* sebesar n = 1486 rpm, seperti pada gambar dibawah.

| Name             |                              | Material Type          |                    | Order Materials by    |
|------------------|------------------------------|------------------------|--------------------|-----------------------|
| aluminum         |                              | solid                  | Ψ.                 | Name                  |
| Chemical Formula |                              | Fluent Solid Materials | O Chemical Formula |                       |
| al               |                              | aluminum (al)          | Ψ.                 |                       |
|                  |                              | Mixture                |                    | Fluent Database       |
|                  |                              | none                   | Ψ.                 | GRANTA MDS Database.  |
|                  |                              |                        |                    | User-Defined Database |
|                  | Properties                   |                        |                    |                       |
|                  | Density [kg/m <sup>3</sup> ] | constant 💌             | Edit               |                       |
|                  |                              | 2719                   |                    |                       |
|                  |                              |                        |                    |                       |
|                  |                              |                        |                    |                       |
|                  |                              |                        |                    |                       |
|                  |                              |                        |                    |                       |
|                  |                              |                        |                    |                       |
|                  |                              |                        |                    |                       |
|                  |                              |                        |                    |                       |
|                  |                              |                        |                    |                       |

Gambar 12. Setup Material Alumunium

| Name             |                              | Material Type          |      | Order Materials by       |
|------------------|------------------------------|------------------------|------|--------------------------|
| steel            |                              | solid                  |      | <ul> <li>Name</li> </ul> |
| Chemical Formula |                              | Fluent Solid Materials |      | O Chemical Formula       |
|                  |                              | steel                  |      | ,                        |
|                  |                              | Mixture                |      | Fluent Database          |
|                  |                              | none                   |      | GRANTA MDS Database      |
|                  |                              |                        |      | User-Defined Database    |
| Pro              | operties                     |                        |      |                          |
|                  | Density [kg/m <sup>3</sup> ] | constant 💌             | Edit |                          |
|                  |                              | 8030                   |      |                          |
|                  |                              |                        |      |                          |
|                  |                              |                        |      |                          |
|                  |                              |                        |      |                          |
|                  |                              |                        |      |                          |
|                  |                              |                        |      |                          |
|                  |                              |                        |      |                          |
|                  |                              |                        |      |                          |
|                  |                              |                        |      |                          |
|                  |                              |                        |      |                          |

Gambar 13. Setup Material Steel

| Name             | Material Type          |     | Order Materials by    |
|------------------|------------------------|-----|-----------------------|
| copper           | solid                  | *   | Name                  |
| Chemical Formula | Fluent Solid Materials |     | O Chemical Formula    |
| cu               | copper (cu)            | *   |                       |
|                  | Mixture                |     | Fluent Database       |
|                  | none                   | *   | GRANTA MDS Database   |
|                  |                        |     | User-Defined Database |
| Properties       |                        |     |                       |
| Density [kg/     | m³] constant 🔹 🖉       | dit |                       |
|                  | 8978                   |     |                       |
|                  |                        |     |                       |
|                  |                        |     |                       |
|                  |                        |     |                       |
|                  |                        |     |                       |
|                  |                        |     |                       |
|                  |                        |     |                       |
|                  |                        |     |                       |
|                  |                        |     |                       |
|                  |                        |     |                       |

Gambar 14. Setup Material Bronze

| GREASE PE                                                                                                    | RTAMINA                                                                                                    | EPX-NL1, I                                                                                                    | EPX-NL2                                                                                                    |
|----------------------------------------------------------------------------------------------------|----------------------------------------------------------------------------------------------------|----------------------------------------------------------------------------------------------------|----------------------------------------------------------------------------------------------------|
| RODUCT DESCRIPTION<br>REASE PERTAMINA EPX-NL 1 and EPX-NL<br>ted from Lithium 1,2 Hydroxystearate so<br>all additives and strengthened with non-L<br>sg. Extreme Pressure additive.                                                                                                    | . 2 are formu-<br>oap base with<br>Lead-contain-                                                                                                    | DISKRIPSI PRODU<br>GEMUK PERTA,<br>diformulasikan<br>Hydroxystearate<br>dengan aditif Extr<br>logam berat Pb.                                                                                                | IK<br>MINA EPX-NL 1 dan EPX-N<br>dari bahan sabun Lithium<br>dengan aditif lengkap diperi<br>eme Pressure yang tidak mengans                                                                                                    |
| ECOMENDED APPLICATION<br>CREATE PERSONNE DEV.AL 15 recom-<br>heavy duty bearings served by comb-<br>system and EP geer greese at non-<br>temperature. CREATE PERTAMINA EPV-NA 25 recom-<br>heavy duty rolling and plain bearing<br>severe shock load conditions at<br>temperature up to 222F (107C).<br>CREATE PERTAMINA EPV-NA 1, EPX-<br>these grease maybe mistakenly<br>materials.<br>YPICAL CHARACTERISTIC | mmended for<br>al dispensing<br>mai ambient<br>mmended for<br>gs and other<br>rorunent and<br>t operating<br>NL 2 are not<br>ipment where<br>mixed with | PENGGUNAAN Y<br>1. GEMUK PER<br>bearing tupos<br>dispensing op<br>2. GEMUK PER<br>manifotom<br>yang bosh da<br>suhu operasi.<br>3. GEMUK PER<br>dianjurkan M<br>melumasi me<br>dengan makar<br>KARAKTERISTIK | UNG DISARAMAN<br>AMINA EPI-NI, dilaramkan un<br>berdy yang terdigapot dalam cen<br>berdy yang terdigapot dalam cen<br>AMINA EPI-NI dianyurkan un<br>dalam EPI-NI dianyurkan un<br>taning berdigapot terdigapot<br>terdigapot terdigapot<br>ampai 2007 (120 C).<br>AMINA EPI-NI, 2016 (120 C).<br>TAMINA EPI-NI, 2016 (110 C)<br>tassasnya di poberik makanan ta<br>sin atau mungkin akan bercam<br>tan. |
| Characteristics                                                                                                    | GREASE PE                                                                                                    | RTAMINA EP1-NL                                                                                                    | GREASE PERTAMINA EP2-NL                                                                                                    |
| NLGI                                                                                                    | 1 mbd. or b                                                                                                    | 1                                                                                                    | 2                                                                                                    |
| Structure                                                                                                    | Lithum                                                                                                    | Smooth                                                                                                    | Smooth                                                                                                    |
| Penetration at 77 F (25 C) worked                                                                                                    |                                                                                                    | 10-340                                                                                                    | 265-295                                                                                                    |
| Dropping point *C                                                                                                    | Med                                                                                                    | 200<br>hum/Brown                                                                                                    | 200<br>Marilium /Brown                                                                                                    |
| Mineral Oil Visc. At 40 °C, cSt                                                                                                    | 1                                                                                                    | 00-220                                                                                                    | 200-220                                                                                                    |
| EALTH AND SAFETY<br>lease contact our Marketing Branch Off<br>hone: 62-21 3190 7195, Fax : 62-21 319<br>(debite: www.pertamina.com to get Na<br>ata Sheet as information for Health<br>rotection at work.                                                                                                    | ice;<br>90 7992,<br>aterial Safety<br>1 and Safety                                                                                                    | KESEHATAN & KI<br>Silahkan menghu<br>Telip.: 62-21 319<br>Website::www.p<br>E-mail:pelumasi<br>Material Safety                                                                                               | ESELAMATAN<br>bungi Pemasaran Kantor Pusat<br>0 7195, Fax : 62-21 3190 7992,<br>ertamina.com atau<br>pertamina.com untuk mendapai<br>y Data Sheet sebagai inforn                                                                                                    |

| lame .                     | Material Type                           |      | Order Materials by    |  |
|----------------------------|-----------------------------------------|------|-----------------------|--|
| Lithium 12-hydroxystearate | fluid                                   | Name |                       |  |
| Chemical Formula           | Fluent Fluid Materials                  |      | O Chemical Formula    |  |
| C18H35Li03                 | Lithium 12-hydroxystearate (C18H35LiO3) |      |                       |  |
|                            | Mixture                                 |      | Fluent Database       |  |
|                            | none                                    | *    | GRANTA MDS Database.  |  |
|                            |                                         |      | User-Defined Database |  |
| Properties                 |                                         |      |                       |  |
| Density [kg/m              | ] constant *                            | Edit |                       |  |
|                            | 830                                     |      |                       |  |
| Viscosity [kg/(m s         | ] constant *                            | Edit |                       |  |
|                            | 0.00220                                 |      |                       |  |
|                            |                                         |      |                       |  |
|                            |                                         |      |                       |  |
|                            |                                         |      |                       |  |
|                            |                                         |      |                       |  |
|                            |                                         |      |                       |  |
|                            |                                         |      |                       |  |

Gambar 15. Setup Fluida

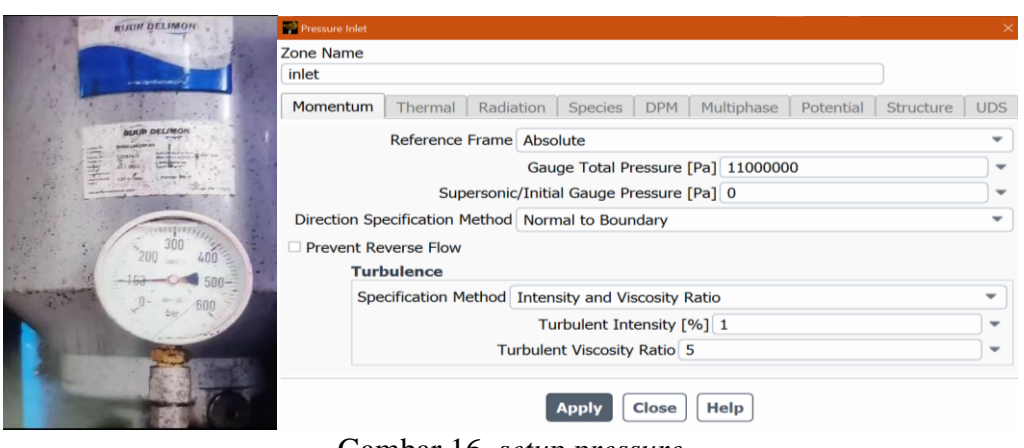

## Gambar 16. *setup pressure*

|                                       | and wat           |               |                     |           |                 |            |     |                    |           | ×        |
|---------------------------------------|-------------------|---------------|---------------------|-----------|-----------------|------------|-----|--------------------|-----------|----------|
|                                       | Zone Name         |               |                     |           |                 |            |     |                    |           |          |
|                                       | wall_shaft        |               |                     |           |                 |            |     |                    |           |          |
|                                       | Adjacent Cell Zon | ne            |                     |           |                 |            |     |                    |           |          |
|                                       | greace            |               |                     |           |                 |            |     |                    |           |          |
| C TITNIDER OT                         | Momentum          | Thermal       | Radiation           | Specie    | is DPM          | Multiphase | UDS | Potential          | Structure | Ablation |
| A FLENDER                             | Wall Motion       | Motion        |                     |           |                 |            |     |                    |           |          |
| No. NFJ/46407137-000 10 10            | O Stationary W    | /all ® Rel    | ative to Adiacent ( | ell Zone  |                 |            | S   | peed [rev/min] 148 | 6         |          |
| 1600 kg 20N = 242 KW                  | Moving Wall       | O Abs         | olute               |           | Rotation-Axis O | rigin      |     | Rotation-Axis Di   | irection  |          |
| TASH 12 P2 89 WW                      |                   |               |                     |           | X [m] 0         |            |     | X 1                |           |          |
| /min n, 29,32 ,                       |                   | O Tra         | nslational          |           | Y [m] 0         |            |     | YO                 |           | -        |
| 1480 ISO VG 320 921                   |                   | • Rot         | ational             |           | Z [m] 0         |            |     | Z 0                |           |          |
| Sil: CLR MINERAL 10-                  |                   | 0.00          | iiponents           |           |                 |            |     |                    |           |          |
| HAB6013 06/2020404 M                  | Shear Conditio    | n             |                     |           |                 |            |     |                    |           |          |
| And the second second second          | No Slip           |               |                     |           |                 |            |     |                    |           |          |
| Partie Asia Agenter 0 1 281010        | O Specified Sh    | ear           |                     |           |                 |            |     |                    |           |          |
| A HAIN A                              | O Specularity 0   | Coefficient   |                     |           |                 |            |     |                    |           |          |
|                                       | O Marangoni S     | tress         |                     |           |                 |            |     |                    |           |          |
| A A A A A A A A A A A A A A A A A A A | Wall Roughnes     | \$\$          |                     |           |                 |            |     |                    |           |          |
|                                       | Roughness Me      | odels         | Sand-Grain Ros      | ghness    |                 |            |     |                    |           |          |
|                                       | Standard          |               | Roughness H         | eight [m] | 0               |            | -   |                    |           |          |
|                                       | O High Rough      | iness (Icing) | Roughness Cor       | stant 0.5 |                 | į,         | -   |                    |           |          |
|                                       | 1                 |               |                     |           |                 |            |     |                    |           |          |

Gambar 17. setup velocity

### 5. Result (Hasil Simulasi)

Setelah melakukan perhitungan, hasil dapat diwujudkan dalam bentuk gambar, grafik, dan bahkan animasi dengan menggunakan pola-pola khusus. Pada tahap ini, hasil perhitungan dari langkah sebelumnya akan ditampilkan secara visual. Berikut merupakan nilai *velocity* dan *pressure* yang didapat setelah melakukan simulasi CFD (*Computational Fluid Dynamic*).

A. Bushing 1

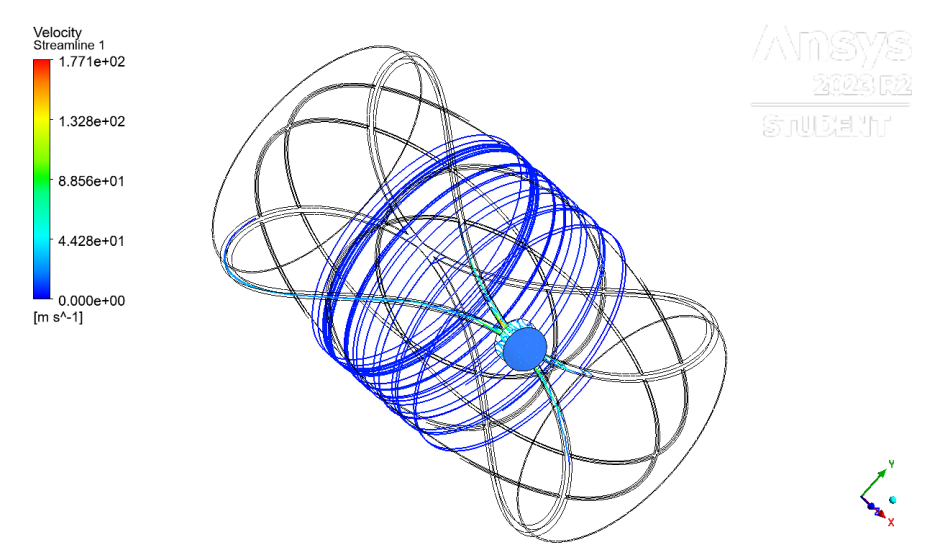

Gambar 18. Fluid Flow inlet bushing 1

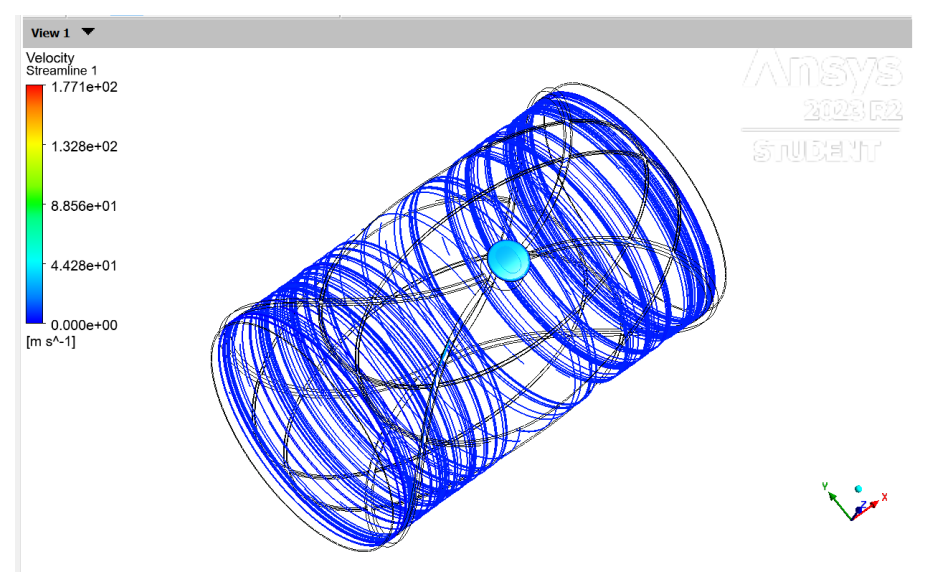

Gambar 19. Fluid Flow bagian dalam bushing 1

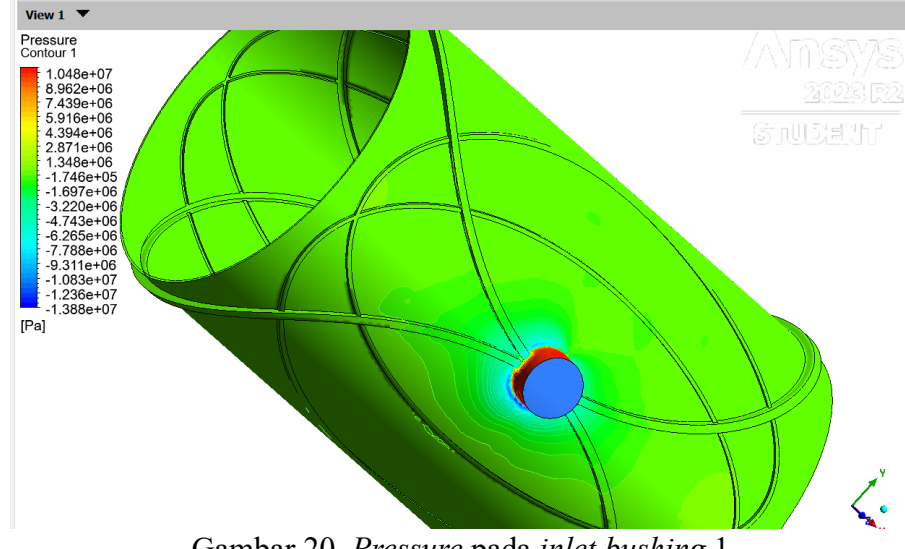

Gambar 20. Pressure pada inlet bushing 1

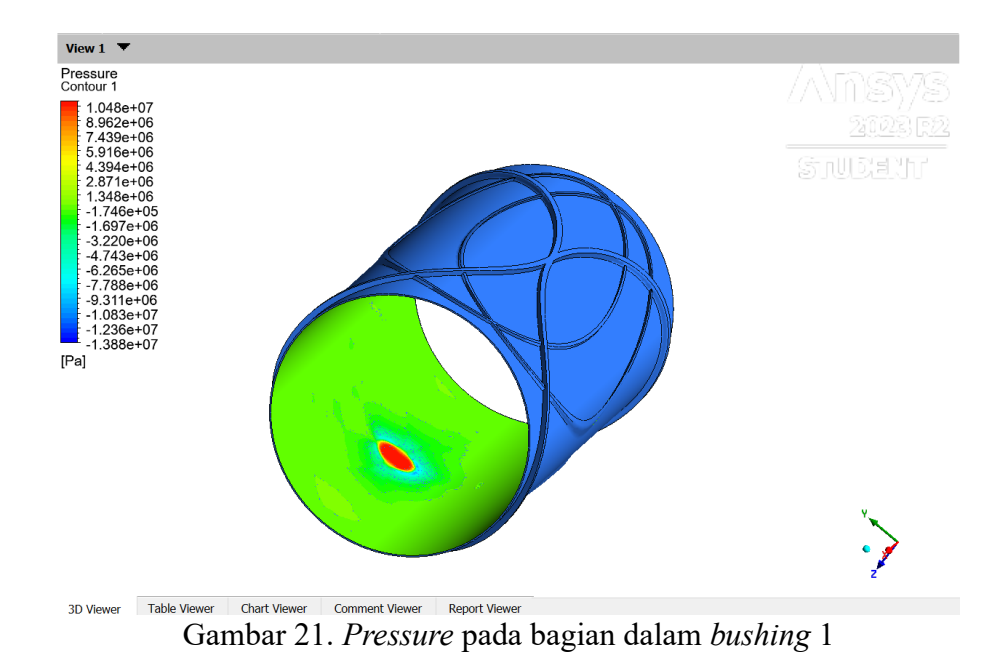

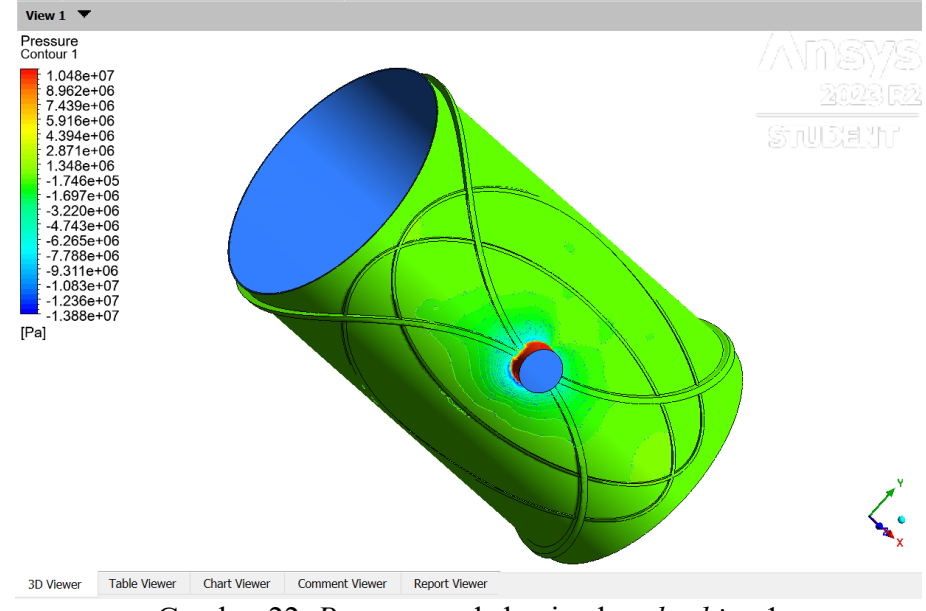

Gambar 22. Pressure pada bagian luar bushing 1

B. Bushing 2

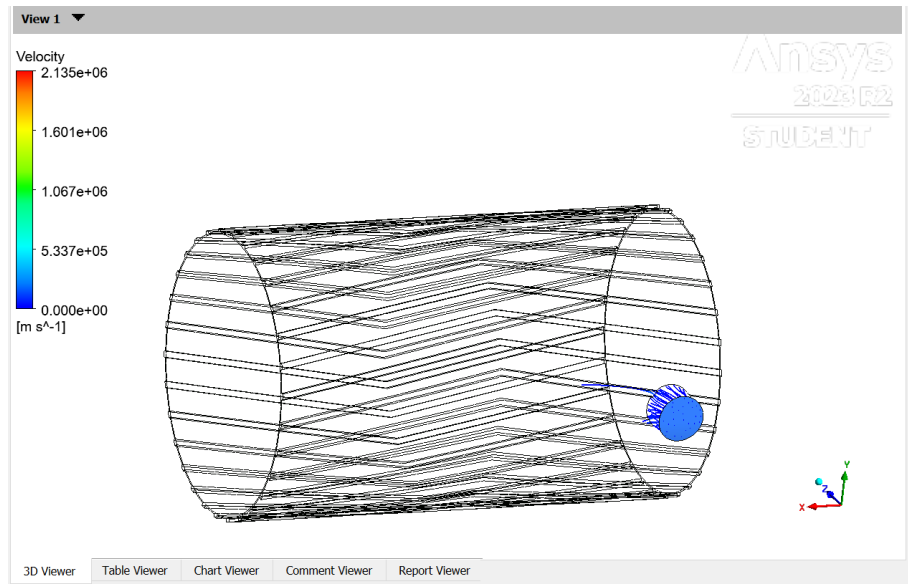

Gambar 23. Fluid Flow inlet bushing 2

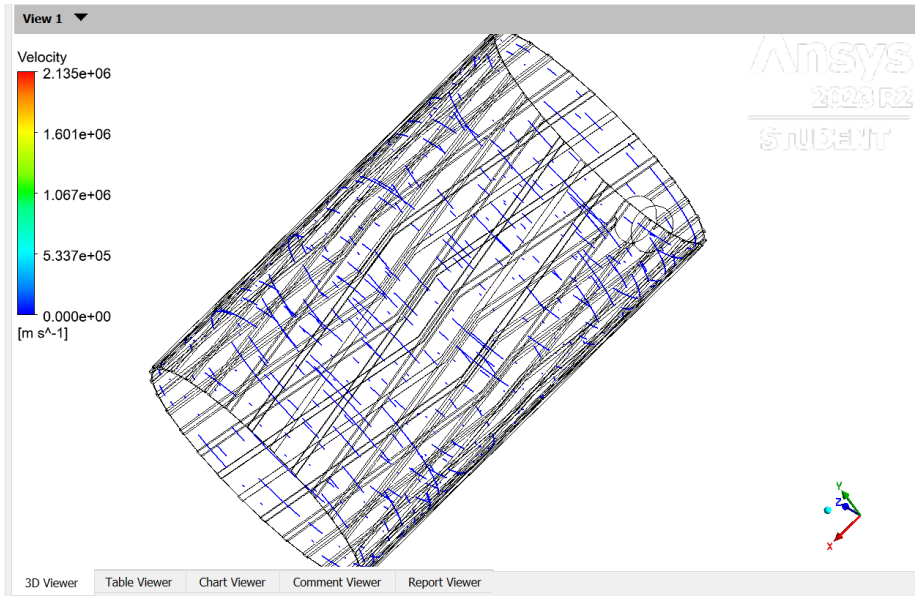

Gambar 24. Fluid Flow bagian dalam bushing 2

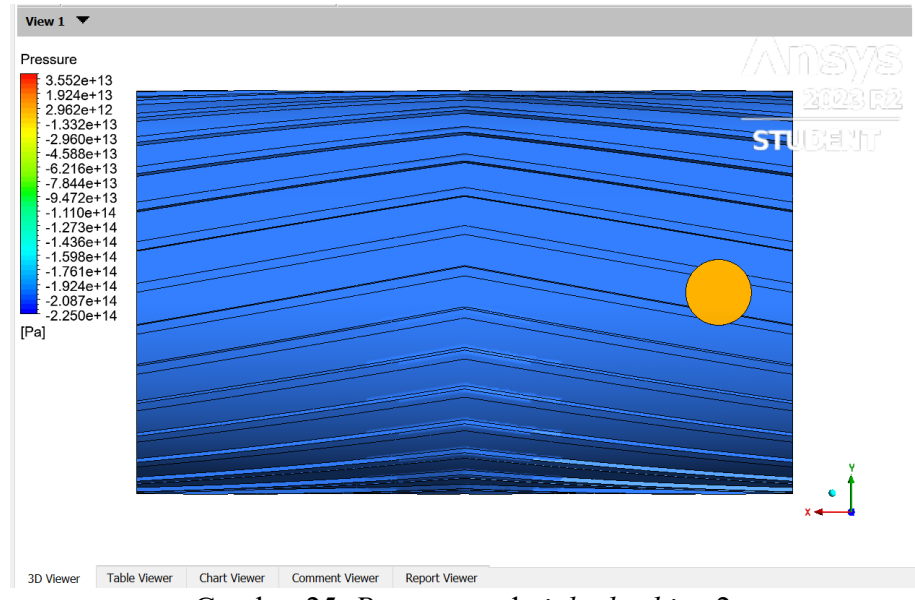

Gambar 25. Pressure pada inlet bushing 2

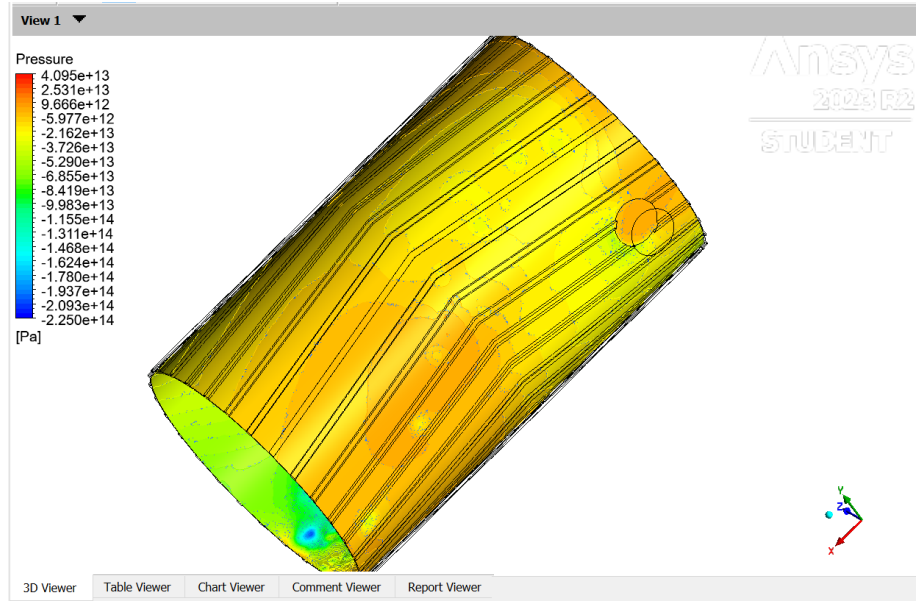

Gambar 26. Pressure pada bagian dalam bushing 2

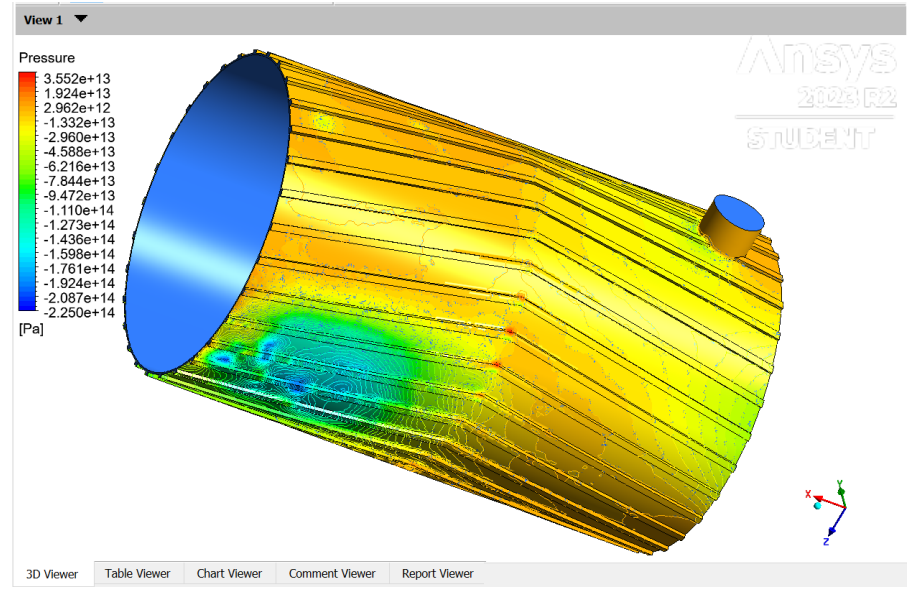

Gambar 27. Pressure pada bagian luar bushing 2

## C. Bushing 3

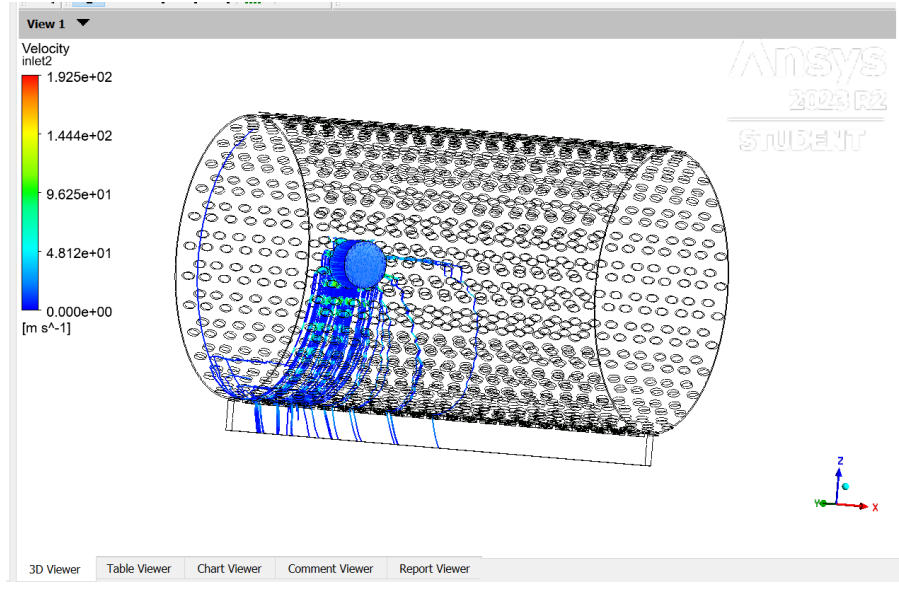

Gambar 28. Fluid Flow inlet bushing 3

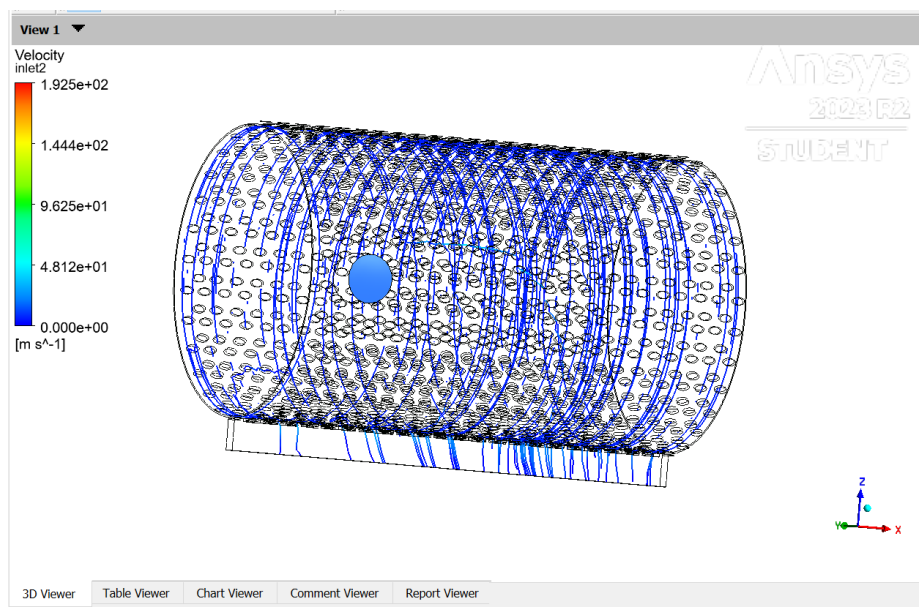

Gambar 29. Fluid Flow bagian dalam bushing 3

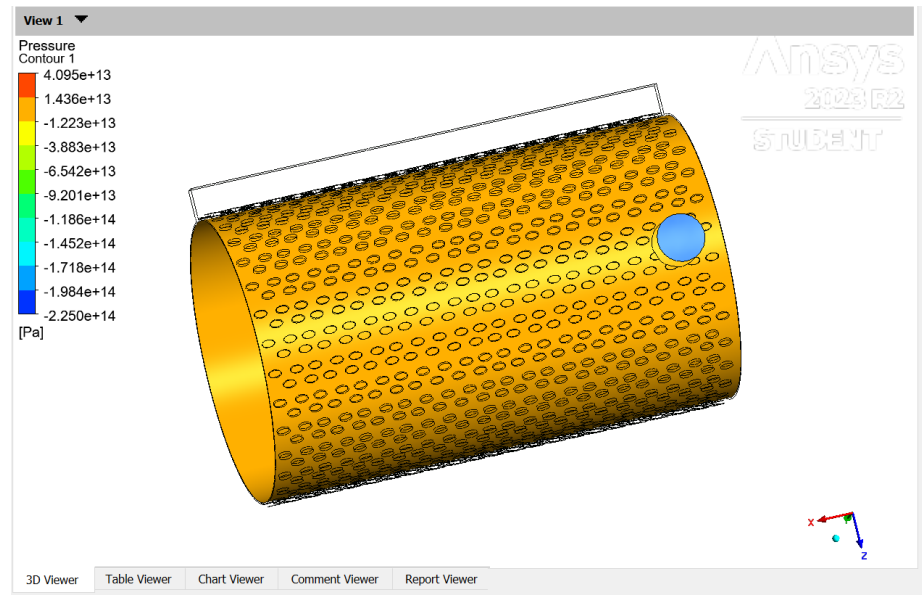

Gambar 30. Pressure pada inlet bushing 3

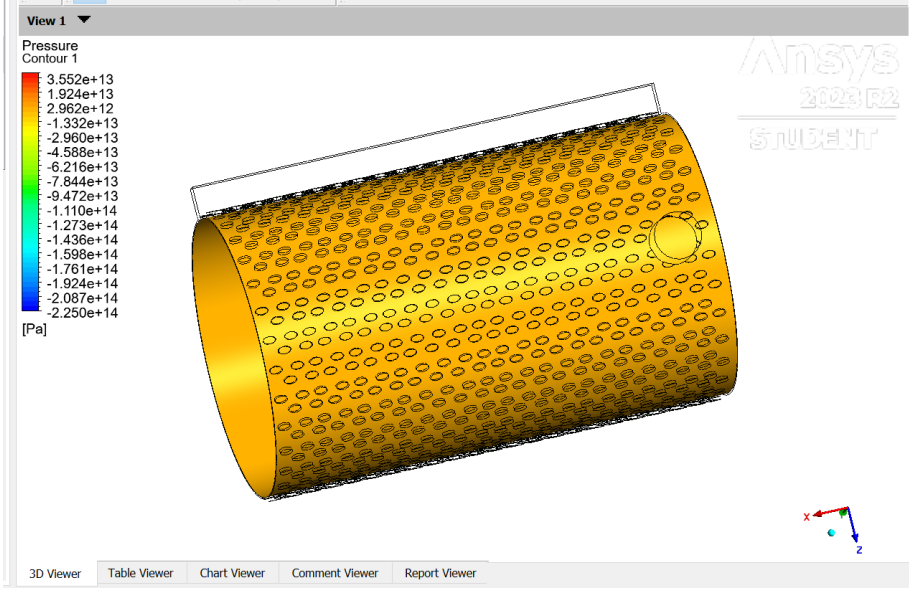

Gambar 31. Pressure pada bagian dalam bushing 3

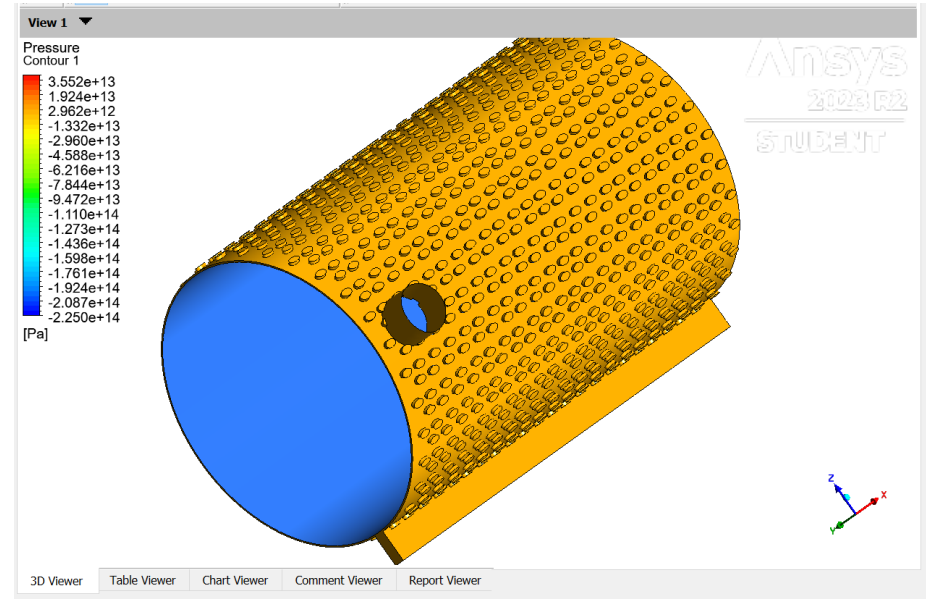

Gambar 32. Pressure pada bagian luar bushing 3

D. Bushing 4

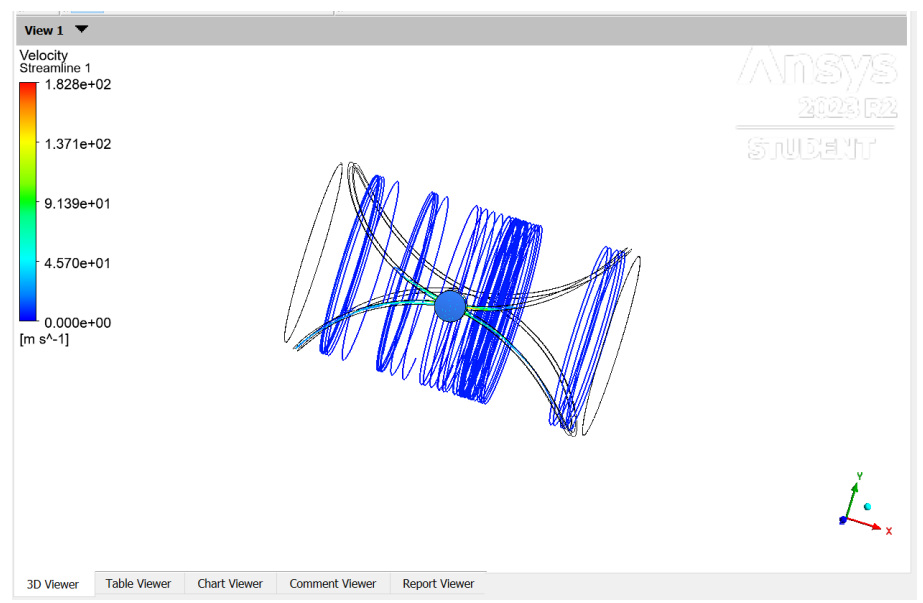

Gambar 33. Fluid Flow inlet bushing 4

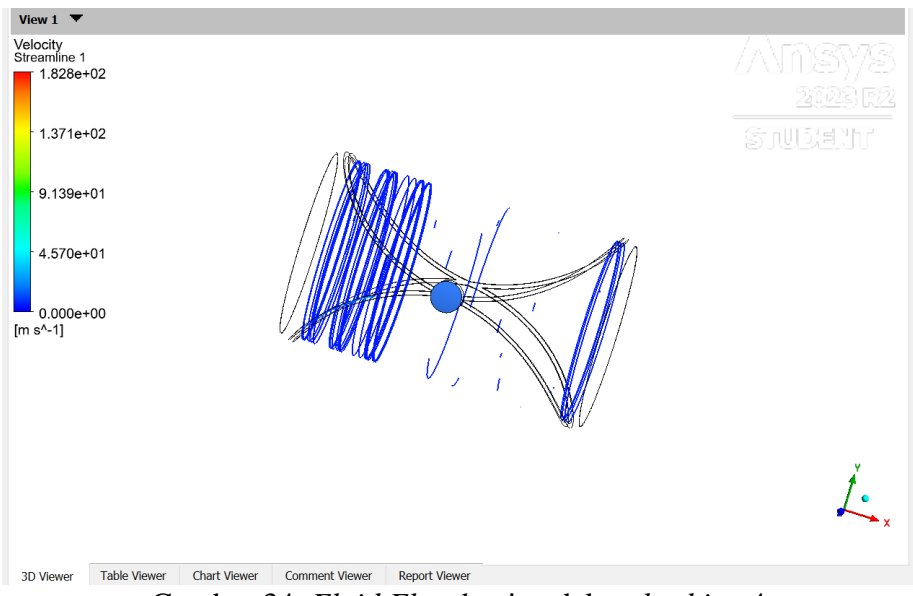

Gambar 34. Fluid Flow bagian dalam bushing 4

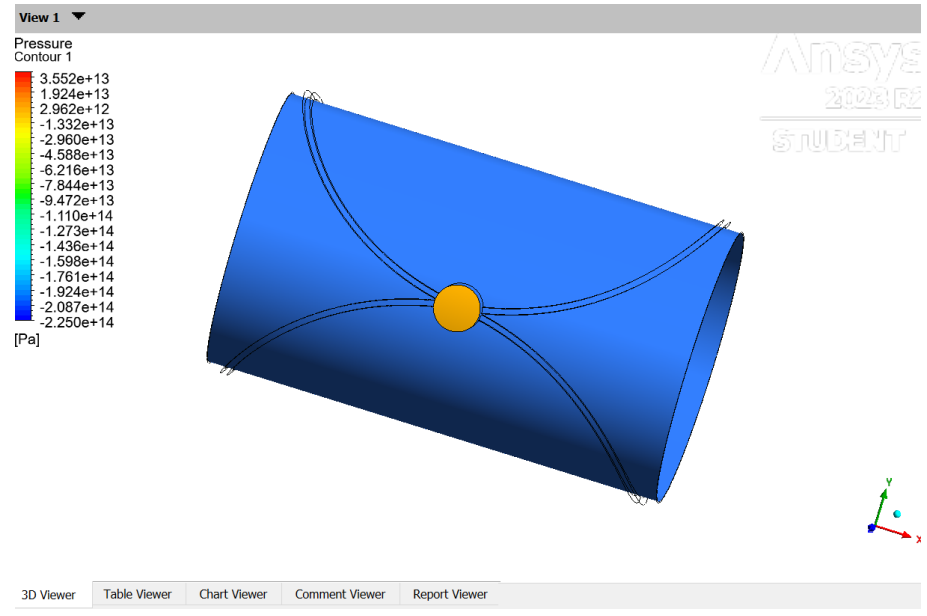

Gambar 35. Pressure pada inlet bushing 4

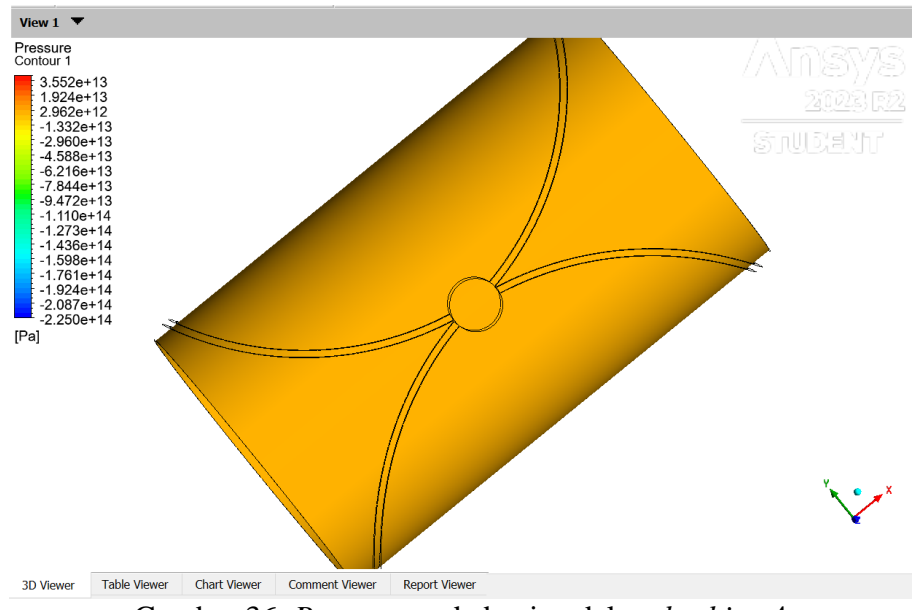

Gambar 36. Pressure pada bagian dalam bushing 4

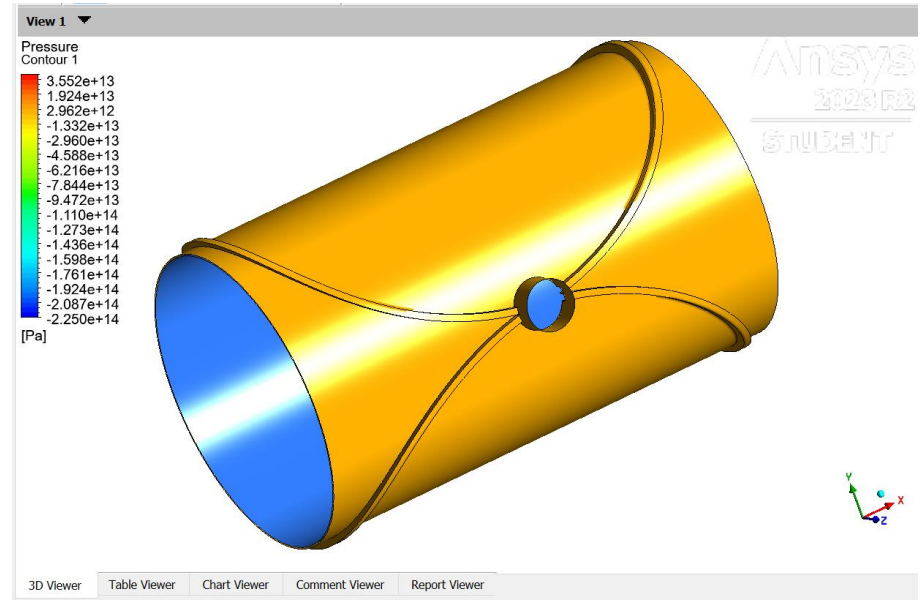

Gambar 37. Pressure pada bagian luar bushing 4

## E. Bushing 5

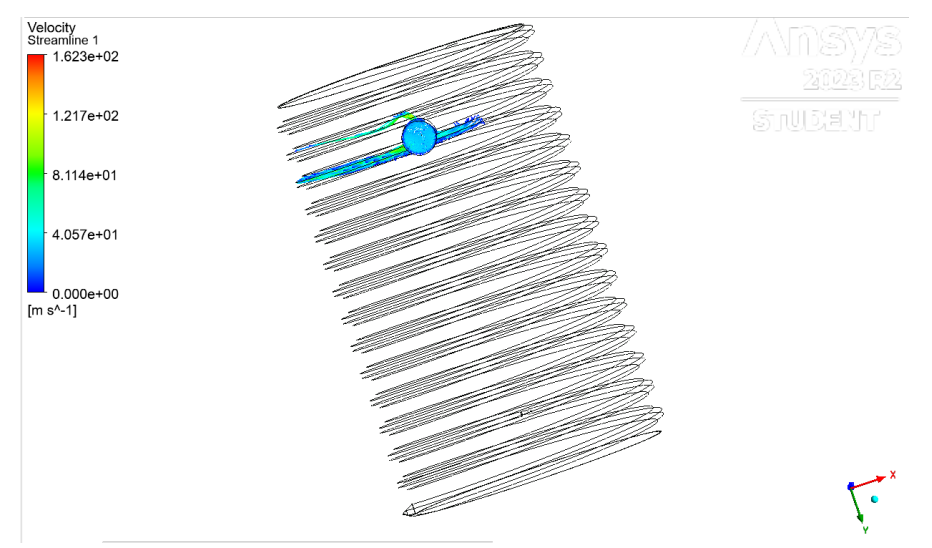

Gambar 38. Fluid Flow inlet bushing 5

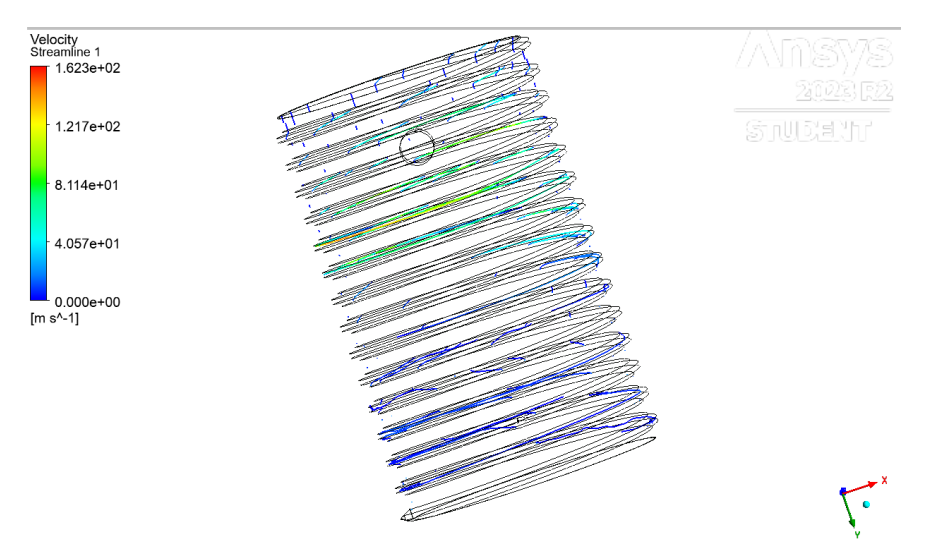

Gambar 39. Fluid Flow bagian dalam bushing 5

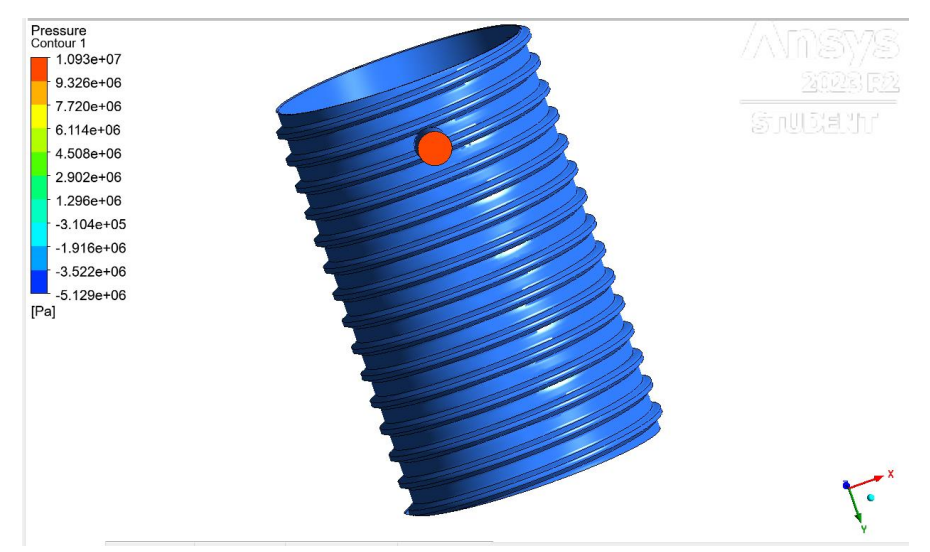

Gambar 40. Pressure pada bagian inlet bushing 5

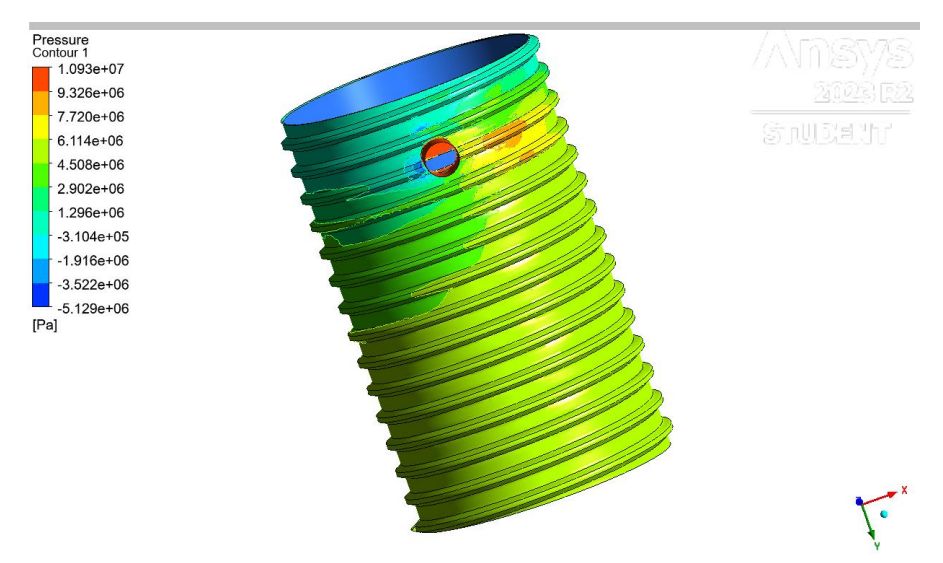

Gambar 41. Pressure pada bagian luar bushing 5

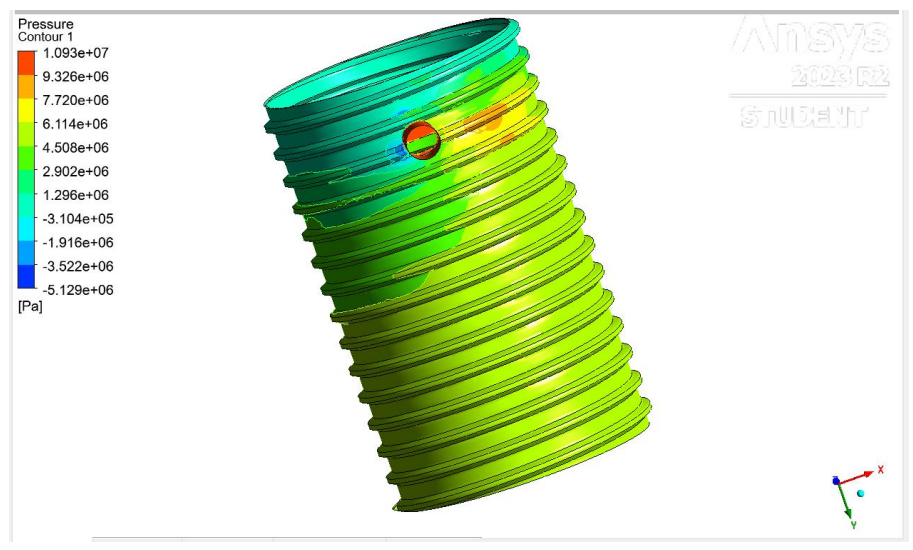

Gambar 42. Pressure pada bagian dalam bushing 5

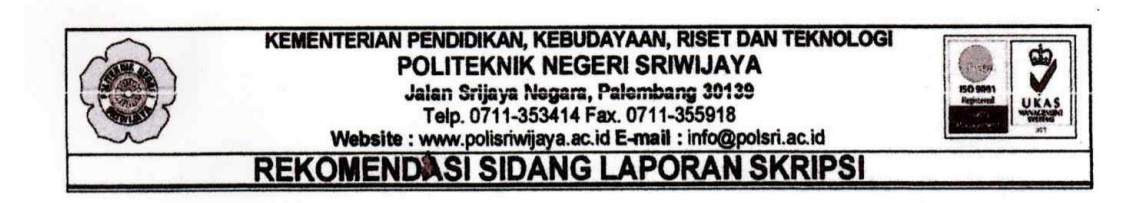

Pembimbing Laporan Skirpsi memberikan rekomendasi kepada,

| Nama                  | : | Sri Wulandari                                                                                          |
|-----------------------|---|----------------------------------------------------------------------------------------------------|
| NIM                   | : | 061940212240                                                                                           |
| Jurusan/Program Studi | : | Teknik Mesin/Produksi dan Perawatan                                                                    |
| Judul Laporan         | : | Optimalisasi Desain Groove Untuk Meningkatkan Kinerja<br>Bushing Pada Roda Bogie Berbasis Simulasi CFD |

Diketahui Pembimbing Akademik Palembang, Agustus 2023 Pembimbing Laporan Skripsi

19 23

(Ahmad Junaidi, S.T., M.T.) NIP.196607111990031001

(Fatahul Anffin, S.T., M.Eng. Sc., Ph.D) NIP.197201011998021004

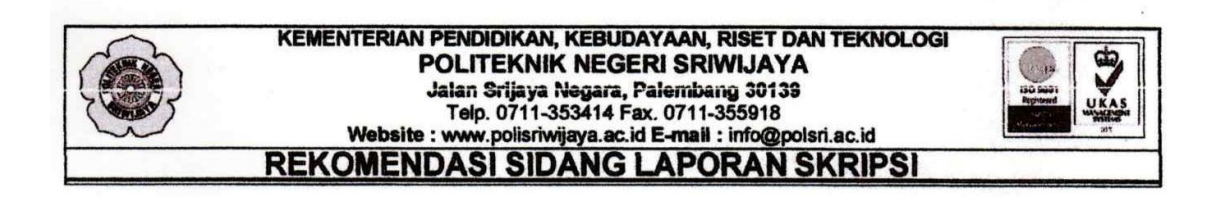

Pembimbing Laporan Skirpsi memberikan rekomendasi kepada,

| Nama                  | : | Sri Wulandari                                                                                          |
|-----------------------|---|----------------------------------------------------------------------------------------------------|
| NIM                   | : | 061940212240                                                                                           |
| Jurusan/Program Studi | : | Teknik Mesin/Produksi dan Perawatan                                                                    |
| Judul Laporan         | : | Optimalisasi Desain Groove Untuk Meningkatkan Kinerja<br>Bushing Pada Roda Bogie Berbasis Simulasi CFD |

Diketahui Pembimbing Akademik Palembang, Agustus 2023 Pembimbing Laporan Skripsi

10 23

(Ahmad Junaidi, S.T., M.T.) NIP.196607111990031001

MAT - 23 4/8-23

(Drs. Irawan Malik, MSME.) NIP.195810151988031003

#### KEMENTERIAN PENDIDIKAN, KEBUDAYAAN, RISET DAN TEKNOLOGI POLITEKNIK NEGERI SRIWIJAYA Jalan Srijaya Negara, Palembang 30139 Telp. 0711-353414 Fax. 0711-355918 Website : www.polisriwijaya.ac.id E-mail : info@polsri.ac.id LEMBAR BIMBINGAN SIDANG LAPORAN SKRIPSI

| Nama                  | : | Sri |
|-----------------------|---|-----|
| NIM                   | : | 061 |
| Jurusan/Program Studi | : | Tel |
| Judul Laporan         | : | Op  |
|                       |   |     |

:

Sri Wulandari 061940212240 Teknik Mesin/Produksi dan Perawatan Optimalisasi Desain *Groove* Untuk Meningkatkan Kinerja *Bushing* Pada Roda *Bogie* Berbasis Simulasi CFD Fatahul Arifin, S.T., M.Eng. Sc., Ph. D

Pembimbing

| No. | Tanggal       | Uraian Bimbingan     | Tanda Tangan<br>Pembimbing |
|-----|---------------|----------------------|----------------------------|
| 1.  | 6 - 3 - 2023  | Pengajuan Indul      | L Å                        |
| 2.  | 7 - 3 - 2023  | ACC Judui            | × ·                        |
| 3.  | 15-3-2023     | Bimbirgan BAB 1      | \$                         |
| 4.  | 3 - 4 - 2023  | Remain BABI          | R                          |
| 5.  | 12-4-2023     | Bimbingan BAB 0      |                            |
| 6.  | 14 - 4 - 2023 | Revisi BAB II        | A F                        |
| 7.  | 3 - 5 - 2023  | Bimbingan BAB (1)    |                            |
| 8.  | 10-5-2023     | Buiss BAB M          | Å ſ                        |
| 9.  | 24-5-2023     | Bimbingan BAB 10 - Ù | R L                        |
| 10. | 20-6-2023     | 10 mis $10 m$        | × I                        |
| 11. | 4 - 7 - 2023  | Bevic Tatz tubr      |                            |
| 12. | 8 -7 - 2023   | ACC sidans skripsi   | × T                        |

Mengetahui, Ketua Jurusan/KPS,

(Ir. Sairul Effendi, M.T) NIP.1963091219893031005 Palembang, Agustus 2023 Pembimbing Akademik I I 23 (Ahmad Junaidi, S.T., M.T) NIP.19660711199031001

Catatan:

Ketua Jurusan/Ketua Program Studi & PA harus memeriksa jumlah pelaksanaan bimbingan sesuai yang dipersyaratkan dalam Pedoman Proposal TA (minimum dua belas kali bimbingan) sebelum menandatangani lembar bimbingan ini. Lembar pembimbingan Proposal TA ini harus dilampirkan dalam Proposal TA.

| KEMENTERIAN PENDIDIKAN, KEBUDAYAAN, RISET DAN TEKNOLOGI<br>POLITEKNIK NEGERI SRIWIJAYA<br>Jalan Srijaya Negara, Palembang 30139<br>Telp. 0711-353414 Fax. 0711-355918 | ISO 9001<br>Registred<br>Gadity | UKAS |
|----------------------------------------------------------------------------------------------------|---------------------------------|------|
| Website : www.polisriwijaya.ac.id E-mail : info@polsri.ac.id                                                                                                    |                                 | 915  |
| LEMBAR BIMBINGAN SIDANG LAPORAN SKRIPSI                                                                                                    |                                 |      |

Nama NIM Jurusan/Program Studi Judul Laporan

:

:

:

:

Sri Wulandari 061940212240 Teknik Mesin/Produksi dan Perawatan Optimalisasi Desain *Groove* Untuk Meningkatkan Kinerja *Bushing* Pada Roda *Bogie* Berbasis Simulasi CFD Drs. Irawan Malik, MSME :

Pembimbing

| No. | Tanggal  | Uraian Bimbingan                             | Tanda Tangan<br>Pembimbing |
|-----|----------|----------------------------------------------|----------------------------|
| 1.  | 6/3/23   | Pengajiuan Judul → Revisi Bantalan → Bushina | n                          |
| 2.  | 1/3/23   | Acc Judyi                                    | Å                          |
| 3.  | 15/3/23  | Bimbingan BAB t > Tata Tulis                 | r                          |
| 4.  | 3/4/23   | Revisi BAB I                                 | h                          |
| 5.  | 12/4/23  | Bimbingan BAB 13 → Analisis dan FEA → CFD    | n                          |
| 6.  | 14/4/23  | Revin BAB 1                                  | m                          |
| 7.  | 3/5/23   | Bimbingan BAB 10 → Diagram Alir diperbaiki   | h                          |
| 8.  | 10 15/23 | Revisi BAB 11                                | r                          |
| 9.  | 24/6/23  | Bimbirgan BAB IV -> legend & Hidradiiramis   | n                          |
| 10. | 28 16123 | Review BAB IV DAN V                          | n                          |
| 11. | 4/7/23   | Pevisi Tata Tulas                            | N                          |
| 12. | 8/7/23   | Acc Sidong Shripsi 447-23                    | M                          |

Mengetahui, Ketua Jurusan/KPS

(Ir. Sairul Effendi, M.T) NIP.1963091219893031005 Palembang, Agustus 2023 Pembimbing Akademik \$ 23

(Ahmad Junaidi, S.T., M.T) NIP.19660711199031001

#### Catatan:

Ketua Jurusan/Ketua Program Studi & PA harus memeriksa jumlah pelaksanaan bimbingan sesuai yang dipersyaratkan dalam Pedoman Proposal TA (minimum dua belas kali bimbingan) sebelum menandatangani lembar bimbingan ini. Lembar pembimbingan Proposal TA ini harus dilampirkan dalam Proposal TA.

|            | KEMENTERIAN PENDIDIKAN, KEBUDAYAAN,                   | _ |
|------------|-------------------------------------------------------|---|
| $\frown$   | RISET, DAN TEKNOLOGI                                  |   |
| ANNIE AN   | POLITEKNIK NEGERI SRIWIJAYA                           |   |
|            | JURUSAN TEKNIK MESIN                                  |   |
| C MANUAR S | Jalan Srijaya Negara Bukit Besar Palembang 30139      |   |
|            | Telepon. 0711-353414 fax. 0711-355918                 |   |
|            | Website : www.polsri.ac.id E-mail : info@polsri.ac.id |   |
|            | PELAKSANAAN REVISI TUGAS AKHIR                        |   |

Mahasiswa berikut,

| Nama                  | : | SRI NULANDARI                                         |
|-----------------------|---|-------------------------------------------------------|
| NPM                   | : | 061940212240                                          |
| Jurusan/Program Studi | : | TEKNIK MESIN / ARODUKA DAN REPAWATAN                  |
| Judul Tugas Akhir     | : | Optimalisasi derain groove untuk meningkattean        |
| -                     |   | KINERJA BUSHING PADA RODA BOGIC BERBARIS SIMULARI CED |
|                       |   |                                                       |

Telah melaksanakan revisi terhadap Tugas Akhir yang diujikan pada hari <u>Jum'at</u> tanggal <u>II.</u> bulan <u>Agustus</u> tahun <u>2023</u> Pelaksanaan revisi terhadap Tugas Akhir tersebut telah disetujui oleh Dosen Penguji yang memberikan revisi:

| No. | Komentar                                  | Nama Dosen Penguji *)     | Tanggal  | Tanda Tangan |
|-----|-------------------------------------------|---------------------------|----------|--------------|
| ۱.  | Rumuzan Marciah direszaikan de kerimpulan | Almadona Anwar sani, M.ta | 29/82023 | Æ            |
| 2.  | Rumus perhitungan manual, diagram alir,   | tila Sundani, M.T         | 18       | Au Au        |
|     | set up fluida dan Mateñal                 |                           |          | V<br>F       |
| 3.  | Acc                                       | theaturel Arifon          | 31/ 2023 | Bus          |
|     |                                           |                           |          | Ĺ            |
|     |                                           |                           |          |              |
|     |                                           | *                         |          |              |

Agustur 2023 Palembang, Ketua Penguji D Ph. D Fatahul Anfin. ( . ...) NIP 197201011998021004

Catatan: \*) Dosen penguji yang memberikan revisi saat ujian Tugas akhir. \*\*) Dosen penguji yang ditugaskan sebagai Ketua Penguji saat ujian TA. Lembaran pelaksanaan revisi ini harus dilampirkan dalam Tugas Akhir.

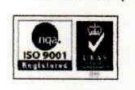

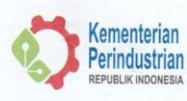

BADAN STANDARDISASI DAN KEBIJAKAN JASA INDUSTRI BALAI STANDARDISASI DAN PELAYANAN JASA INDUSTRI MEDAN JI. Sisingamangaraja No.24, Telp.(061) 7867495, 7363471 Fax.(061) 7362830 e-mail: bind\_medan@kemenperin.go.id

Dok.No. : F-LP-016/3-I-02/22

## SERTIFIKAT HASIL UJI

Certificate of Analysis

| Nomor     | Sertifikat |
|-----------|------------|
| Cortifica | to No      |

: 0866/BSKJI/BSPJI-Medan/MS-P/VI/2023

Nomor Pengujian Testing No.

No. Surat Permohonan Pengujian Testing Request No.

Halaman Page

: 1 dari 2 of

: Bronze

: 0481/BSKJI/BSPJI-Medan/LP/VI/2023

: PL-0057

Kepada Yth. To

Sri Wulandari Jl. Macan Kumbang Raya No.25, Palembang

**IDENTITAS CONTOH** 

Identity of Sample

Nama / Jenis Contoh Sample Name / Type

Etiket / Merk Trademark / Brand

Kode Sampel Sample Code

Lembaga Pengambil Contoh Sampling Institution

Prosedur Pengambilan Contoh

Sampling Procedure

Keterangan Contoh Description of Sample

Tanggal Sampel Diterima Date of Sample Received

Tanggal Pengujian Date of Testing

Result of Analysis

: Diantar Langsung

: Tidak Disegel

: 14 Juni 2023 : 14 Juni 2023

Hasil Pengujian : Terlampir attached

Sertifikat ini hanya berlaku terhadap contoh tersebut diatas This Certificate relate only to sample that been analyzed Sertifikat hasil uji hanya bisa diproduksi ulang secara keseluruhan dan dengan persetujuan LP – BSPJI MEDAN Certificate of analysis shall only be reproduced entirely and with approval from LP – BSPJI Medan

LABORATORIUM PENGUJI BALAI STANDARDISASI DAN PELAYANAN JASA INDUSTRI MEDAN (LP-BSPJI MEDAN) Testing Laboratory of Center for Standardization and Industrial Service Medan 1

Nomor Sertifikat Certificate Number

: 0866/BSKJI/BSPJI-Medan/MS-P/VI/2023

Halaman Page

2 dari 2 2 of 2

Validasi Validity

### HASIL UJI THE TEST RESULT

| No | Parameter | Unit | Hasil Uji | Metode Uji      |
|----|-----------|------|-----------|-----------------|
| 1  | Kekerasan | HRB  | 81,8*     | SNI 8388 : 2017 |

Keterangan : \* 80,3; 82,6; 83,7; 82,9; 81,0; 79,7; 81,7; 82,1; 81,7; 81,8

Medan, 23 Juni 2023 Deput Martano, Teknis Laboratorium Pengujian Seput Technica Manager of Testing Laboratory DAMPE AND SFI Chasnawati KHP 197012311993032008

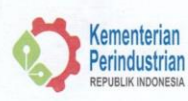

BADAN STANDARDISASI DAN KEBIJAKAN JASA INDUSTRI BALAI STANDARDISASI DAN PELAYANAN JASA INDUSTRI MEDAN JI. Sisingamangaraja No.24, Telp.(061) 7867495, 7363471 Fax.(061) 7362830 e-mail: bind\_medan@kemenperin.go.id

Dok.No. : F-LP-016/3-I-02/22

## SERTIFIKAT HASIL UJI

Certificate of Analysis

Nomor Sertifikat Certificate No. 0867/BSKJI/BSPJI-Medan/MS-P/VI/2023

Nomor Pengujian Testing No.

No. Surat Permohonan Pengujian Testing Request No.

Halaman Page Medan/LP/VI/2023 : 1 dari 2

of

: Aluminium

: 0481/BSKJI/BSPJI-

: PL-0058

Sri Wulandari Jl. Macan Kumbang Raya No.25, Palembang

Kepada Yth.

То

**IDENTITAS CONTOH** 

Identity of Sample

Nama / Jenis Contoh Sample Name / Type

Etiket / Merk Trademark / Brand

Kode Sampel Sample Code

Lembaga Pengambil Contoh Sampling Institution

Prosedur Pengambilan Contoh Sampling Procedure

Keterangan Contoh

Tanggal Sampel Diterima Date of Sample Received

Description of Sample

Tanggal Pengujian
Date of Testing

Hasil Pengujian Result of Analysis : 14 Juni 2023 : Terlampir

attached

: Tidak Disegel

: 14 Juni 2023

: Diantar Langsung

Sertifikat ini hanya berlaku terhadap contoh tersebut diatas This Certificate relate only to sample that been analyzed Sertifikat hasil uji hanya bisa diproduksi ulang secara keseluruhan dan dengan persetujuan LP – BSPJI MEDAN Certificate of analysis shall only be reproduced entirely and with approval from LP – BSPJI Medan LABORATORIUM PENGUJI BALAI STANDARDISASI DAN PELAYANAN JASA INDUSTRI MEDAN (LP-BSPJI MEDAN) Testing Laboratory of Center for Standardization and Industrial Service Medan

Nomor Sertifikat Certificate Number

: 0867/BSKJI/BSPJI-Medan/MS-P/VI/2023

Halaman Page

: 2 dari 2 2 of 2

Validasi Validity

### HASIL UJI THE TEST RESULT

| No | Parameter | Unit | Hasil Uji | Metode Uji      |
|----|-----------|------|-----------|-----------------|
| 1  | Kekerasan | HRB  | -13.3*    | SNI 8388 : 2017 |

Keterangan : \*-14,0; -11,7; -11,2; -12,4; -14,4; -12,9; -11,6; - 15,4; -12,1; -17,1

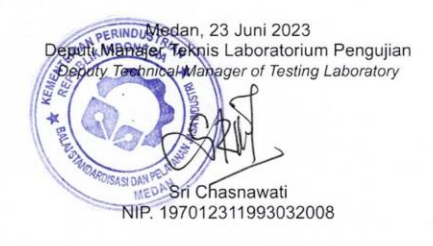

Sertifikat ini hanya berlaku terhadap contoh tersebut diatas Tris Certificate relate only to sample that been analyzed Sertifikat hasil uji hanya bisa diproduksi ulang secara keseluruhan dan dengan persetujuan LP – BSPJI MEDAN Certificate of analysis shall only be reproduced entirely and with approval from LP – BSPJI Medan

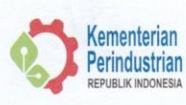

BADAN STANDARDISASI DAN KEBIJAKAN JASA INDUSTRI BALAI STANDARDISASI DAN PELAYANAN JASA INDUSTRI MEDAN ngaraja No.24, Telp.(061) 7867495, 7363471 Fax.(061) 7362830 e-mail: bind\_medan@kemenperin.go.id II. Sising

Dok.No.: F-LP-016/3-I-02/22

## SERTIFIKAT HASIL UJI

Certificate of Analysis

| Nomor      | Sertifikat |
|------------|------------|
| Certificat | te No.     |

0868/BSKJI/BSPJI-Medan/MS-P/VI/2023

Nomor Pengujian Testing No.

No. Surat Permohonan Pengujian Testing Request No.

Halaman Page

: 1 dari 2 of

: Besi

: 0481/BSKJI/BSPJI-

Medan/LP/VI/2023

: PL-0059

Sri Wulandari JI. Macan Kumbang Raya No.25, Palembang

Kepada Yth.

То

**IDENTITAS CONTOH** 

Identity of Sample

Nama / Jenis Contoh Sample Name / Type

Etiket / Merk Trademark / Brand

Kode Sampel Sample Code

Lembaga Pengambil Contoh Sampling Institution

Prosedur Pengambilan Contoh Sampling

Hasil Pengujian Result of Analysis

: Diantar Langsung

| Sampling Procedure                                 |                 |
|----------------------------------------------------|-----------------|
| Keterangan Contoh<br>Description of Sample         | : Tidak Disegel |
| Tanggal Sampel Diterima<br>Date of Sample Received | : 14 Juni 2023  |
| Tanggal Pengujian<br>Date of Testing               | : 14 Juni 2023  |
| Hasil Penguijan                                    | : Terlampir     |

Sertifikat ini hanya berlaku terhadap contoh tersebut diatas This Certificate relate only to sample that been analyzed Sertifikat hasil uji hanya bisa diproduksi ulang secara keseluruhan dan dengan persetujuan LP – BSPJI MEDAN Certificate of analysis shall only be reproduced entirely and with approval from LP – BSPJI Medan

attached

LABORATORIUM PENGUJI BALAI STANDARDISASI DAN PELAYANAN JASA INDUSTRI MEDAN (LP-BSPJI MEDAN) Testing Laboratory of Center for Standardization and Industrial Service Medan

Nomor Sertifikat Certificate Number

: 0868/BSKJI/BSPJI-Medan/MS-P/VI/2023

Halaman

Page

2 dari 2 2 of 2

Validasi 578 Validity

### HASIL UJI THE TEST RESULT

| No | Parameter | Unit | Hasil Uji | Metode Uji      |  |
|----|-----------|------|-----------|-----------------|--|
| 1  | Kekerasan | HRB  | 81,4*     | SNI 8388 : 2017 |  |

Keterangan : \* 83,1; 78,0; 81,7; 82,0; 80,0; 80,4; 81,8; 81,6; 82,9; 82,4

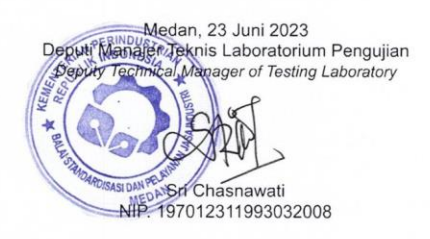

Sertifikat ini hanya berlaku terhadap contoh tersebut diatas This Certificate relate only to sample that been analyzed Sertifikat hasil uji hanya bisa diproduksi ulang secara keseluruhan dan dengan persetujuan LP – BSPJI MEDAN Certificate of analysis shall only be reproduced entirely and with approval from LP – BSPJI Medan

| PM Smart | SNr. 57X005 | 2 Optik | Nr. 57X0050 |           |        |       |       |  |
|----------|-------------|---------|-------------|-----------|--------|-------|-------|--|
| Sample   | :           |         |             |           |        |       |       |  |
| Alloy    | : FE_T_000  | Mode    | : PA 21/0   | 5/2023 06 | :43:53 |       |       |  |
|          | Fe          | С       | Si          | Mn        | Cr     | Мо    | Ni    |  |
| 1        | 10.0        | 0.238   | 0.304       | 0.179     | 0.147  | 0.573 | 54.1  |  |
| 2        | 10.0        | 0.293   | 0.395       | 0.191     | 0.149  | 0.653 | >55.0 |  |
| 3        | 10.0        | 0.264   | 0.285       | 0.191     | 0.139  | 0.661 | 54.3  |  |
| Average  | 10.0        | 0.265   | 0.328       | 0.187     | 0.145  | 0.629 | 54.5  |  |
|          | Al          | Co      | Cu          | Nb        | Ti     | v     | W     |  |
| 1        | 0.176       | 0.599   | > 9.00      | 0.562     | 0.108  | 0.139 | 3.91  |  |
| 2        | 0.179       | 0.684   | > 9.00      | 0.590     | 0.103  | 0.144 | 4.47  |  |
| 3        | 0.165       | 0.687   | > 9.00      | 0.573     | 0.0967 | 0.137 | 4.42  |  |
| Average  | 0.174       | 0.657   | > 9.00      | 0.575     | 0.103  | 0.140 | 4.27  |  |
|          | Pb          |         |             |           |        |       |       |  |
| 1        | > 0.400     |         |             |           |        |       |       |  |
| 2        | > 0.400     |         |             |           |        |       |       |  |
| 3        | > 0.400     |         |             |           |        |       |       |  |
| Average  | > 0.400     |         |             |           |        |       |       |  |

| Sample  | :         |        |          |            |        |       |       |  |
|---------|-----------|--------|----------|------------|--------|-------|-------|--|
| Alloy   | : FE_T_00 | 0 Mode | : PA 21/ | 05/2023 06 | :39:16 |       |       |  |
|         | Fe        | С      | Si       | Mn         | Cr     | Мо    | Ni    |  |
| 1 -     | 10.0      | > 4.50 | 1.74     | 0.270      | 0.115  | 1.19  | 0.329 |  |
| 2       | 10.0      | > 4.50 | 1.81     | 0.301      | 0.133  | 1.36  | 0.346 |  |
| 3       | 10.0      | > 4.50 | 1.82     | 0.271      | 0.125  | 1.36  | 0.378 |  |
| Average | 10.0      | > 4.50 | 1.79     | 0.281      | 0.124  | 1.30  | 0.351 |  |
|         | Al        | Co     | Cu       | Nb         | Ti     | v     | W     |  |
| 1       | > 1.50    | 0.553  | 0.488    | 0.790      | 0.294  | 0.331 | 5.35  |  |
| 2       | > 1.50    | 0.710  | 0.249    | 0.854      | 0.322  | 0.382 | 5.38  |  |
| 3       | > 1.50    | 0.592  | 0.199    | 0.788      | 0.310  | 0.384 | 4.93  |  |
| Average | > 1.50    | 0.618  | 0.312    | 0.810      | 0.309  | 0.366 | 5.22  |  |
|         | Pb        |        |          |            |        |       |       |  |
| 1       | > 0.400   |        |          |            |        |       |       |  |
| 2       | > 0.400   |        |          |            |        |       |       |  |
| 3       | > 0.400   |        |          |            |        |       |       |  |
| Average | > 0.400   |        |          |            |        |       |       |  |

| PM Smart | SNr. 57X0052 | Optik N  | Nr. 57X005 | 0          |          |          |          |  |
|----------|--------------|----------|------------|------------|----------|----------|----------|--|
| Sample   | :WII         | 1200 Bar |            |            |          |          |          |  |
| Alloy    | : FE_T_100   | Mode     | : PA 10/   | 03/2023 03 | :04:18   |          |          |  |
|          |              |          |            |            |          |          |          |  |
|          | Fe           | С        | Si         | Mn         | P        | S        | Cr       |  |
| 1        | 98.2         | 0.120    | 0.211      | 1.34       | < 0.0030 | < 0.0020 | 0.0064   |  |
| 2        | 98.2         | 0.120    | 0.211      | 1.34       | < 0.0030 | < 0.0020 | 0.0078   |  |
| 3        | 98.3         | 0.120    | 0.190      | 1.29       | < 0.0030 | < 0.0020 | 0.0087   |  |
| Average  | 98.3         | 0.120    | 0.204      | 1.32       | < 0.0030 | < 0.0020 | 0.0077   |  |
| -        |              |          |            |            |          |          |          |  |
|          | Mo           | Ni       | Al         | Co         | Cu       | Nb       | Ti       |  |
| 1        | < 0.0030 <   | 0.0050   | 0.0462     | < 0.0020   | 0.0101   | 0.0296   | < 0.0010 |  |
| 2        | < 0.0030 <   | 0.0050   | 0.0445     | < 0.0020   | 0.0099   | 0.0291   | < 0.0010 |  |
| 3        | < 0.0030 <   | 0.0050   | 0.0423     | < 0.0020   | 0.0104   | 0.0268   | < 0.0010 |  |
| Average  | < 0.0030 <   | 0.0050   | 0.0443     | < 0.0020   | 0.0101   | 0.0285   | < 0.0010 |  |
| morage   |              |          |            |            |          |          |          |  |
|          | v            | W        | Pb         | Sn         | в        | Zr       | As       |  |
| 1        | < 0.0010 <   | < 0.0400 | < 0.0150   | < 0.0020   | < 0.0010 | < 0.0020 | < 0.0040 |  |
| 2        | < 0.0010 <   | < 0.0400 | < 0.0150   | < 0.0020   | < 0.0010 | < 0.0020 | < 0.0040 |  |
| 3        | < 0.0010 <   | < 0.0400 | < 0.0150   | < 0.0020   | < 0.0010 | < 0.0020 | < 0.0040 |  |
| Average  | < 0.0010     | 0 0400   | < 0.0150   | < 0.0020   | < 0.0010 | < 0.0020 | < 0.0040 |  |
| Average  | 0.0010       | . 0.0400 |            |            |          |          |          |  |
|          | Bi           |          |            |            |          |          |          |  |
| 1        | < 0.0100     |          |            |            |          |          |          |  |
| 2        | < 0.0100     |          |            |            |          |          |          |  |
| 3        | < 0.0100     |          |            |            |          |          |          |  |
| Average  | < 0.0100     |          |            |            |          |          |          |  |
|          |              |          |            |            |          |          |          |  |